# ジェイシティメール ご利用ガイド

2015/10/23

#### 株式会社ジェイシティ

〒150-0013 東京都渋谷区恵比寿 1-6-3
 ゼネラルビル恵比寿イースト 4F
 TEL: 03-5791-3175
 メール: support@jcity.jp

# 目次

| 目次                                                                                                    |                                                                                                    |
|----------------------------------------------------------------------------------------------------|----------------------------------------------------------------------------------------------------|
| 1.はじめ                                                                                                    | に                                                                                                    |
| ■1·1                                                                                                    | 本書について                                                                                                    |
| ■1·2                                                                                                    | 動作環境2                                                                                                    |
| ■1·3                                                                                                    | ジェイシティメールの概要2                                                                                                    |
| 2.メルマ                                                                                                    | ガを作る3                                                                                                    |
| ■ 2 <b>-</b> 1                                                                                                    | メルマガの創刊3                                                                                                    |
| ■ 2 <b>-</b> 2                                                                                                    | 基本情報の設定                                                                                                    |
| ■ 2 <b>-</b> 3                                                                                                    | 購読者情報の設定と予約語について                                                                                                    |
| ■ 2 <b>-</b> 4                                                                                                    | 自動返信メールの設定9                                                                                                    |
|                                                                                                    |                                                                                                    |
| 3.メール                                                                                                    | を作る12                                                                                                    |
| 3.メール<br>■ 3・1                                                                                                    | <b>を作る12</b><br>テキストメールを作る12                                                                                                    |
| 3.メール<br>■ 3 - 1<br>■ 3 - 2                                                                                                    | <b>を作る</b>                                                                                                    |
| 3.メール<br>■ 3 · 1<br>■ 3 · 2<br>■ 3 · 3                                                                                              | <b>を作る</b>                                                                                                    |
| 3.メール<br>3 - 1<br>3 - 2<br>3 - 3<br>3 - 3<br>3 - 4                                                                                  | <b>を作る</b>                                                                                                    |
| 3.メール<br>■ 3 - 1<br>■ 3 - 2<br>■ 3 - 3<br>■ 3 - 4<br>4.購読者                                                                          | を作る       12         テキストメールを作る       12         HTML メールを作る       14         送信スケジュールの設定       15         号外メールを作る       19         の登録       20                                                                          |
| 3.メール<br>■ 3 - 1<br>■ 3 - 2<br>■ 3 - 3<br>■ 3 - 4<br>4.購読者<br>■ 4 - 1                                                               | を作る       12         テキストメールを作る       12         HTMLメールを作る       14         送信スケジュールの設定       15         号外メールを作る       19         の登録       20         1件ずつ登録する       20                                                 |
| 3.メール<br>3-1<br>3-2<br>3-3<br>3-4<br>4.購読者<br>4-1<br>4-2                                                                            | を作る       12         テキストメールを作る       12         HTML メールを作る       14         送信スケジュールの設定       15         号外メールを作る       19         の登録       20         1件ずつ登録する       20         一括で登録する       22                       |
| 3.メール<br><sup>3-1</sup><br><sup>3-2</sup><br><sup>3-3</sup><br><sup>3-4</sup><br>4.購読者<br><sup>4-1</sup><br><sup>4-2</sup><br>5 グルー | を作る       12         テキストメールを作る       12         HTML メールを作る       14         送信スケジュールの設定       15         号外メールを作る       19         の登録       20         1件ずつ登録する       20         一括で登録する       22         プの設定       25 |

# 1.はじめに

## 1-1 本書について

本書では、株式会社ジェイシティがご提供する、「ジェイシティメール」の操作ガイドです。 メルマガの作り方・メールの作り方・購読者登録の方法などに関する操作方法をご説明いたしま す。

## 1-2 動作環境

必要なのはインターネットに接続可能な環境のみで、専用のアプリケーションは不要です。

| タイトル      | タイトル                      |
|-----------|---------------------------|
|           | Windows 10                |
|           | Windows 8/8.1             |
| OS        | Windows 7                 |
|           | Windows Vista             |
|           | Mac OS X 10.x             |
| ディスプレイ    | 1280×1024 ピクセル以上          |
| インターネット接続 | 必須                        |
|           | Internet Explorer 9/10/11 |
|           | Microsoft Edge            |
| Web ブラウザ  | Google Chrome 最新版         |
|           | Firefox 最新版               |
|           | Safari 最新版                |

## 1-3 ジェイシティメールの概要

ジェイシティメールとは、99.74%という高い到達率を実現した、株式会社ジェイシティが提供するメール配信システムです。

# 2.メルマガを作る

## 2-1 メルマガの創刊

管理画面 TOP ページから「新しいメルマガを作る」ボタンをクリックします。

| ♣ サービスTOP ♀ ジェイシティメール ♀ ジェイシティフ                                                                    | <b>*</b> -Ь  |                                                                      | 2                                                                                       | 様                    |
|----------------------------------------------------------------------------------------------------|--------------|----------------------------------------------------------------------|-----------------------------------------------------------------------------------------|----------------------|
| ジェイシティメール                                                                                          |              |                                                                      |                                                                                         | JCity                |
| ジェイシティメールTOP 各メルマガ管理 全メルマ                                                                          | ガ共通の管理 購読者管理 | マイページ管理                                                              | 配信レポート                                                                                  | サポート                 |
| 102 / メルマカメニュー<br>お知らせ                                                                             |              |                                                                      | メルマガー覧(                                                                                 | 最新0件)                |
| 2011/05/23 <u>5月23日 サポート時間変更のお知らせ</u>                                                              |              |                                                                      | 更新履歴かあり                                                                                 | ません                  |
| ショートカットメニュー                                                                                        |              |                                                                      |                                                                                         |                      |
| 新しい<br>メルマガを作る                                                                                     |              |                                                                      |                                                                                         |                      |
| 困ったときには                                                                                            | ジェイシティメー     | ルとは                                                                  |                                                                                         |                      |
| 使い方が分からない 困ったときはヘルブページをご覧くださ<br>ヘルブページを見る<br>それでもご不明な点がございましたら、<br>下記までお知らせください。<br>カスタマーサポートに連絡する | さい。 アカウント情報  | 日 ログイン情報<br>マイアカウン<br>マイアカウン<br>ログイン時の<br>作成可能な3<br>アップグレー<br>アップグレー | 般やご契約者名を変更<br>ントをご利用ください<br>ント情報を変更する<br>のパスワードを変更す<br>メルマガ数を増やした<br>-ドが必要です。<br>-ドを行なう | する場合は<br>)。<br>:い場合は |
|                                                                                                    | ご紹介制度        | 他の方にご約<br>ご紹介制度の                                                     | 召介頂く際にぜひご利<br>D <u>詳細を見る</u>                                                            | 用下さい。                |
|                                                                                                    | 利用规約         | 弊社システ <i>L</i><br>利用規約を見                                             | ムをご利用頂く際のご<br><u>見る</u>                                                                 | 利用規約です。              |

メルマガ名を入力し、登録ボタンを押します。

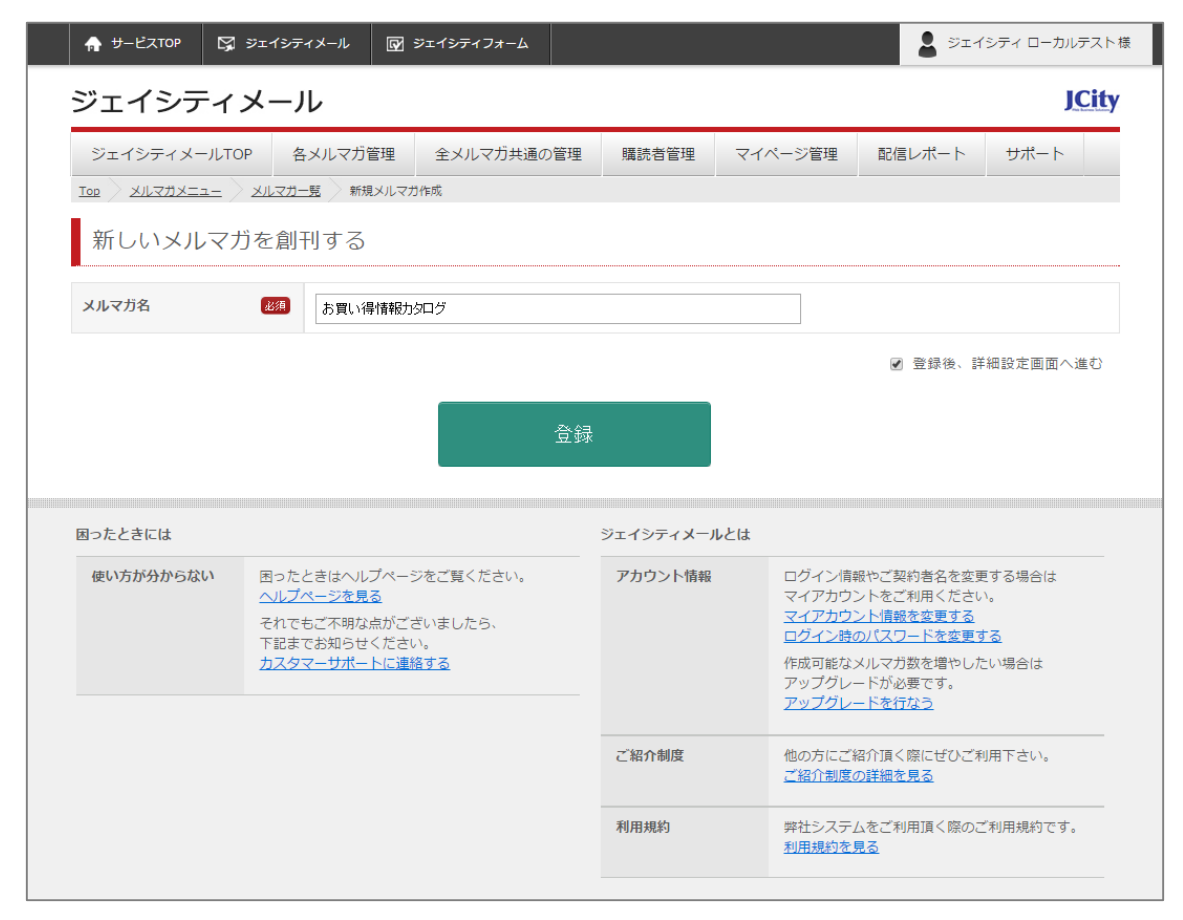

これでメルマガが作成されました。

## 2-2 基本情報の設定

次に、基本情報の設定を行います。 各項目を入力し、保存するボタンを押します。 この設定は後で変更することも可能です。

| 🛖 サービスTOP 🛛 🖓 ਝੱਧ | イシティメール 📝                                  | ジェイシティフォーム                           |                          |                         | 1           | 様          |
|-------------------|--------------------------------------------|--------------------------------------|--------------------------|-------------------------|-------------|------------|
| ジェイシティメ           | ール                                         |                                      |                          |                         |             | JCity      |
| ジェイシティメールTOP      | 各メルマガ管理                                    | 全メルマガ共通の管理                           | 購読者管理                    | マイページ管理                 | 配信レポート      | サポート       |
| τορ Χυζπλημα      |                                            | P 基本情報の設定                            |                          |                         |             |            |
|                   |                                            | <u>ب</u> ت                           |                          | ☆メルマ:                   | ガTOPに戻る 🗏   | 全メルマガー覧に戻る |
| 【2】お頁い得           | <b>育報刀タロ</b> ?                             | /                                    |                          |                         |             |            |
|                   |                                            |                                      |                          |                         |             |            |
| 基本情報の設定           |                                            |                                      |                          |                         |             |            |
| メルマガタ             |                                            |                                      |                          |                         |             |            |
| 7/10/154          | の良い時間                                      | (特別)シロン                              |                          |                         |             |            |
| 差出人名              | 必須<br>ジェイシテ・                               | · ローカルテスト                            |                          |                         |             |            |
| 差出人メールアドレス        | 巡洞 info@jcity                              | .co.jp                               |                          |                         |             |            |
|                   |                                            | 1-                                   | 7                        |                         |             |            |
| 返信先メールアドレス        |                                            | .co.jp<br>詰まが返信を行う際に寄先とやスマ           | ドレフです                    |                         |             |            |
|                   |                                            |                                      |                          |                         |             |            |
|                   | ダブルオフ                                      | トイン機能を使わない 🔻                         |                          |                         |             |            |
|                   | 「ダブルオブ<br>登得するメー                           | トイン」とは、登録希望者に「登録<br>ルアドレスに誤りがないこと(メー | 確認メール」を送信す<br>ルが届くこと)を確認 | ることにより、メルマガ配(<br>する機能です | 言への同意をいただく。 | 282.       |
|                   | 「登録確認メ                                     | ール」の中の「登録URL」をクリッ                    | クするまでは「仮登録               | 」状態となり、登録が完了し           | していないことになりま | ます。        |
|                   | <ul> <li>仮登録状態の</li> <li>(「登録確認</li> </ul> | 購読者には、このメルマガからのメ<br>メール」の文面は、メール一覧で確 | ールは配信されません<br>認・修正できます)  | 0                       |             |            |

#### よくあるご質問

① ダブルオプトインとは?

購読者を登録する前に「確認メール」を送る機能です。これにより、正しいメールアドレスを取得できるとともに、いたずらによる登録や誤配信を防ぐことができます。

#### ② 「差出人メールアドレス」と「返信先メールアドレス」の違いは?

差出人メールアドレスとは、購読者のもとに差出人として表示されるメールアドレスです。 返信先メールアドレスとは、購読者が届いたメールに返信した場合に、それが届くメールアドレ スです。

③ 署名とは?

メールの最後に必ずつく文言のことです。

## 2-3 購読者情報の設定と予約語について

購読者は様々な情報を持っています。名前、住所、勤務先、誕生日・・・。それらを取得し、使 えるように設定するとメールの中で購読者の名前などを表示することができます。

グローバルメニューの「各メルマガ管理」をクリックし、該当のメールマガジンを選択します。

| 🌧 サービスTOP 🔀                                                                                                    | ジェイシティメール                                                                     | ] ジェイシティフォーム                                 |           |                                                                    | 2                            | ;                                                   |  |  |
|----------------------------------------------------------------------------------------------------|-------------------------------------------------------------------------------|----------------------------------------------|-----------|--------------------------------------------------------------------|------------------------------|-----------------------------------------------------|--|--|
| ジェイシティン                                                                                                    | メール                                                                           |                                              |           |                                                                    |                              | JCity                                               |  |  |
| ジェイシティメールTO                                                                                                    | P 各メルマガ管理                                                                     | 全メルマガ共通の管理                                   | 購読者管理     | マイページ管理                                                            | 配信レポート                       | サポート                                                |  |  |
|                                                                                                    | メルマガー覧                                                                        |                                              |           |                                                                    |                              |                                                     |  |  |
| <mark>メルマガの作成は、これ以上できません。</mark> (現在のご契約では最大 1 種類のメルマガを作成できます)<br>これ以上の作成をご希望の方はアップグレードをお申込みください。>> <u>お申込みフォーム</u> |                                                                               |                                              |           |                                                                    |                              |                                                     |  |  |
| メルマガー覧                                                                                                    |                                                                               |                                              |           |                                                                    |                              |                                                     |  |  |
| ID メルマガ名                                                                                                    |                                                                               |                                              |           | 購                                                                  | 読者数 解                        | 除者数 メール通数                                           |  |  |
| 【2】 お買い得情報力な                                                                                                    | <u>70/</u>                                                                    |                                              |           |                                                                    | 0                            | 0 1                                                 |  |  |
| 困ったときには                                                                                                    |                                                                               |                                              | ジェイシティメーノ | νčit                                                               |                              |                                                     |  |  |
| 使い方が分からない                                                                                                    | 困ったときはヘルプペ・<br>ヘル <u>プページを見る</u><br>それでもご不明な点が、<br>下記までお知らせくだ:<br>カスタマーサポートに、 | ージをご覧ください。<br>ございましたら、<br>さい。<br><u>連絡する</u> | アカウント情報   | ログイン情報<br>マイアカウン<br>マイアカウン<br>ログイン時の<br>作成可能な><br>アップグレー<br>アップグレー | ₩                            | 変更する場合は<br>さい。<br><u>る</u><br>更 <u>する</u><br>したい場合は |  |  |
| ご紹介制度       他の方にご紹介頂く際にぜひご利用下さい。         ご紹介制度の詳細を見る       ご紹介制度の詳細を見る                                              |                                                                               |                                              |           |                                                                    |                              |                                                     |  |  |
|                                                                                                    |                                                                               |                                              | 利用規約      | 弊社システム<br><u>利用規約を</u> 見                                           | 」をご利用頂く際の<br><mark>見る</mark> | のご利用規約です。                                           |  |  |

メルマガの TOP ページに遷移しますので、「購読者として管理したい項目」を選択します。

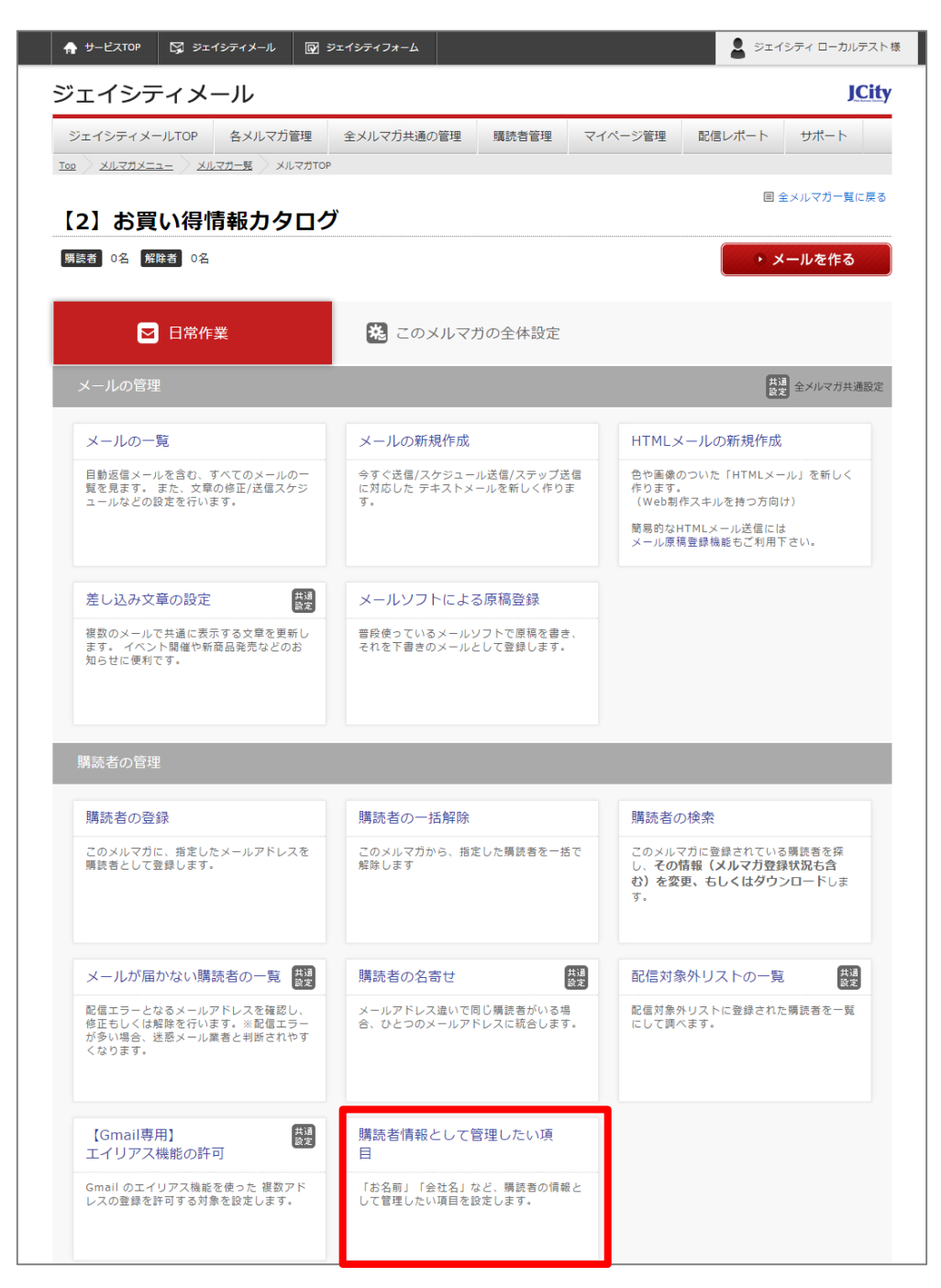

最初は、メールアドレスのみの取得となっています。

メールアドレス以外にも管理したい項目がある場合にはこちらで設定をしていただくと、メルマ ガ購読登録フォームが自動的に変更され、取得できるようになります。

「使っていない項目を表示する」ボタンをクリックすると名前や誕生日などの項目が表示されま すので、登録時の入力が必須か否かを選び、「更新」ボタンをクリックします。

| ジェイシ                          | ティン            | メール                                                                                            |                                                              |                                   |                                                                                                    |                                                                                                    | JCit                                            |
|-------------------------------|----------------|------------------------------------------------------------------------------------------------|--------------------------------------------------------------|-----------------------------------|----------------------------------------------------------------------------------------------------|----------------------------------------------------------------------------------------------------|-------------------------------------------------|
| ジェイシティン                       | X—ILTOF        | タントマガ管理                                                                                        | 全メルマガ共通の管理                                                   | 購読者管理                             | マイページ管理                                                                                                    | 配信レポート                                                                                                    | サポート                                            |
| אַמּדָאַאַ 🖉 🔤                | <u></u> >      |                                                                                                | P 購読者情報修正(その他)                                               |                                   |                                                                                                    |                                                                                                    |                                                 |
| 【2】お舅                         | 買い得            | <b>景情報力タロ</b> グ                                                                                | ブ                                                            |                                   | ☆メルマ                                                                                                    | ガTOPに戻る 目 🕯                                                                                                    | 全メルマガー覧に戻る                                      |
| 購読者情望                         | 報とし            | て管理したい項                                                                                        | E                                                            |                                   |                                                                                                    |                                                                                                    |                                                 |
| 「名前」「会社名<br>メルマガ登録欄を          | 」など購<br>Webサイ  | 読者の「メールアドレス」<br>、トに設置するときのソー                                                                   | 以外にも管理したい情報<br>スコードは 登録フォームの                                 | がある場合は、ここ<br>0ソースコード をご           | こで設定できます。<br>ご覧下さい。                                                                                                    |                                                                                                    |                                                 |
| ▲各項目は、す                       |                | ルマガで購読者毎に共通の                                                                                   | の情報となります。                                                    |                                   |                                                                                                    |                                                                                                    |                                                 |
| このため、同                        | じ項目を           | 他のメルマガで利用した場                                                                                   | 易合、新しい情報で上書き                                                 | されますのでご注意                         | 下さい。                                                                                                    |                                                                                                    |                                                 |
|                               |                |                                                                                                |                                                              |                                   |                                                                                                    | 使っていない                                                                                                    | )項目を表示する                                        |
| 項目名                           | 入力必            | 須か否か?[?]                                                                                       | メール中に埋                                                       | の込む予約語[2]                         | データなしの場合の表                                                                                                    |                                                                                                    | 21                                              |
|                               |                |                                                                                                |                                                              |                                   |                                                                                                    |                                                                                                    |                                                 |
| メールアドレス                       | 入力必            | 須(未入力の場合エラーと)                                                                                  | なる) *MAIL*                                                   |                                   |                                                                                                    | sample                                                                                                    | e@icity.com                                     |
| メールアドレス                       | 入力必            | 頃(未入力の場合エラーと                                                                                   | なる) *MAIL*                                                   |                                   |                                                                                                    | sample                                                                                                    | ⊶@jcity.com                                     |
| メールアドレス                       | 入力必            | 頃(未入力の場合エラーと                                                                                   | なる) *MAIL*                                                   |                                   | 1                                                                                                    | sample                                                                                                    | e@jcity.com                                     |
| メールアドレス                       | 入力必            | 頃(未入力の場合エラーと                                                                                   | なる) *MAIL*<br>更兼                                             | Ť                                 |                                                                                                    | sample                                                                                                    | a@jcity.com                                     |
| メールアドレス                       | 入力必            | 須(未入力の場合エラーと                                                                                   | なる) *MAIL*<br>更親                                             | Ť                                 |                                                                                                    | sample                                                                                                    | a@jcity.com                                     |
| メールアドレス<br>困ったときには            | 入力必            | 頃(未入力の場合エラーと                                                                                   | なる) *MAIL*<br>更兼                                             | Ť<br>ジェイシティメー                     | ルとは                                                                                                    | sample                                                                                                    | æ@jcity.com                                     |
| メールアドレス<br>困ったときには<br>使い方が分から | 入力必            | 頃(未入力の場合エラーと<br>困ったときはヘルブペー:<br><u>ヘルブページを見る</u><br>それでもご不明な点がご<br>下記までお知らせくたさ、<br>カスタマーサポートに連 | なる) *MAIL*<br>更<br>ジをご覧ください。<br>ざいましたら、<br>い。<br><u>路する</u>  | デ<br>ジェイシティメー<br>アカウント情報          | ルとは<br>ログイン情<br>マイアカウ:<br>マイアカウ<br>ログイン時(<br>作成可能な:<br>アップグレー                                                                                                    | (3)(二) スパリー<br>sample<br>sample<br>sample<br>いたご利用ください<br>ント値範を変更する<br>のパスワードを変更する<br>のパスワードを変更する<br>のパスワードを変更する<br>のパスワードを変更する<br>のパスワードを変更する<br>のパスワードを変更する | e@jcity.com<br>電する場合は<br>、<br>たい場合は             |
| メールアドレス<br>国ったときには<br>使い方が分から | 入力必<br>: ない    | 頃(未入力の場合エラーと<br>困ったときはヘルブペー:<br>ヘルブページを見る<br>それでもご不明な点がご<br>下記までお知らせください<br>カスタマーサポートに連        | なる) *MAIL*<br>更来<br>ジをご覧ください。<br>ざいましたら、<br>小。<br><u>裕する</u> | デ<br>ジェイシティメー<br>アカウント情報          | ルとは<br>ログイン情報<br>マイアカウ<br>マイアカウ<br>ログイン時<br>作成可能な、<br>アップグレー<br>アップグレー                                                                                                    | (3)(二) スクリア」<br>sample<br>sample<br>いたご契約者名を空見<br>ントをご利用ください<br>ント情報を変更する<br>のパスワードを変更する<br>のパスワードを変更する<br>のパスワードを変更する<br>ードが必要です。<br>ードな行なう                  | e@jcity.com<br>更する場合は<br><sup>No</sup><br>たい場合は |
| メールアドレス<br>困ったときには<br>使い方が分から | 入力必<br>が<br>ない | 須(未入力の場合エラーと<br>困ったときはヘルブペー:<br>ヘルブページを見る<br>それでもご不明な点がご<br>下記までお知らせくださ(<br>カスタマーサポートに運)       | なる) *MAIL*<br>更来<br>ジをご覧ください。<br>ざいましたら、<br>い。<br>踏する        | デ<br>ジェイシティメー<br>アカウント情報<br>ご紹介制度 | ルとは<br>ログイン頃<br>マイアカウ<br>マイアカウ<br>ログイン時<br>ペイアカウ<br>ログイン時<br>ペイアカウ<br>ログイン時<br>ペイアカウ<br>ログイン時<br>マイアカウ<br>ログイン時<br>マイアカウ<br>ログイン時<br>マイアカウ<br>ログイン時<br>い<br>イアカウ<br>ログイン<br>「<br>マイアカウ<br>ログイン<br>「<br>マイアカウ<br>コ<br>ログイン<br>「<br>マイアカウ<br>コ<br>ログイン<br>時<br>い<br>、<br>アップグレ-<br>アップクレ-<br>アップクレ-<br>アップクレ-<br>アップクレ-<br>アップクレ-<br>アップクレ-<br>アップクレー<br>アップクレー<br>アップクレー<br>アップクレー<br>アップクレー<br>マップク<br>コ<br>レー<br>マーアカウ<br>コ<br>ログイン<br>日<br>に<br>な<br>い<br>た<br>い<br>し<br>い<br>し<br>の<br>し<br>い<br>し<br>の<br>し<br>い<br>し<br>い<br>し<br>い<br>し<br>し<br>し<br>し<br>し<br>し<br>し<br>し<br>し<br>し<br>し<br>し<br>し | (3) (二) スクリー<br>(3) (二) (3) (3) (3) (3) (3) (3) (3) (3) (3) (3                                                                                                | e@jcity.com<br>種する場合は<br>、。<br>たい場合は<br>1月下さい。  |

#### よくあるご質問

#### ① 入力必須と入力任意の違いは?

入力必須とは、必ずほしい項目になり、入力任意とは情報があってもなくてもよい項目となりま す。

## 2-4 自動返信メールの設定

このメルマガに初めて登録された際に購読者に送信される 自動返信メールの内容を設定します。 各メルマガの TOP ページから、「このメルマガの全体管理」 タブをクリックし、「登録時の自動 返信メールを変更」を選択します。

| ☆ サービスTOP ☆ ジェイシティメール                                                               | ☞ ジェイシティフォーム                                      |                          |                                                                    | 💄 ジェイシティ ローカルテスト様                                                                                                 |
|-------------------------------------------------------------------------------------|---------------------------------------------------|--------------------------|--------------------------------------------------------------------|----------------------------------------------------------------------------------------------------|
| ジェイシティメール                                                                           |                                                   |                          |                                                                    | JCity                                                                                                    |
| ジェイシティメールTOP 各メルマガ管                                                                 | 理 全メルマガ共通の管理                                      | 購読者管理                    | マイページ管理                                                            | 配信レポート サポート                                                                                                    |
| <u>Top / メルマガメニュー</u> / <u>メルマガー覧</u> / メルマ                                         | <i></i>                                           |                          |                                                                    | ■ 全メルマガー覧に戻る                                                                                                    |
| 【2】お買い得情報カタ[                                                                        | コグ                                                |                          |                                                                    |                                                                                                    |
| 購読者 0名 解除者 0名                                                                       |                                                   |                          |                                                                    | ◆ メールを作る                                                                                                    |
| ▶ 日常作業                                                                              | ※ このメルマ:                                          | ガの全体設定                   |                                                                    |                                                                                                    |
| 基本設定                                                                                |                                                   |                          |                                                                    | 共通<br>設定<br>全メルマガ共通設定                                                                                             |
| 基本情報の設定                                                                             | 登録時の自動返信                                          | メールを変更                   | 詳細な動                                                               | 作の設定                                                                                                    |
| メルマガ名や差出人情報、署名などのメル<br>ガの基本情報の確認・変更を行います。ま<br>た、ダブルオプトイン機能を利用する場合<br>は、こちらから設定できます。 | マ このメルマガに初めて<br>に送信される 自動返信<br>します。               | 登録された際に購読者<br>↓メールの内容を変更 | ジェイシテ<br>用するため(<br>向け)                                             | ィメールをより便利に効果的に利<br>の詳細設定を行います。 (上級者                                                                               |
| メルマガの保守                                                                             |                                                   |                          |                                                                    |                                                                                                    |
| メールの一括ダウンロード                                                                        | メルマガの削除                                           |                          |                                                                    |                                                                                                    |
| メールの本文等を一括でダウンロードでき。<br>す。 バックアップ等にご利用ください                                          | ま このメルマガを削除し<br>合、登録済のメールや<br>されます。               | ます。 削除した場<br>購読者など、全て消去  |                                                                    |                                                                                                    |
|                                                                                     |                                                   |                          |                                                                    |                                                                                                    |
| 困ったときには                                                                             |                                                   | ジェイシティメールと               | は                                                                  |                                                                                                    |
| 使い方が分からない<br>困ったときはヘルプ<br>ヘルプページを見る<br>それでもご不明な点。<br>下記までお知らせく<br>カスタマーサポート         | ページをご覧ください。<br>がございましたら、<br>ださい。<br>に <u>連絡する</u> | アカウント情報                  | ログイン情報<br>マイアカウン<br>マイアカウン<br>ログイン時の<br>作成可能なメ<br>アップグレー<br>アップグレー | やご契約者名を変更する場合は<br>トをご利用ください。<br><u>し「撮殺を変更する</u><br><u>パスワードを変更する</u><br>ルマガ数を増やしたい場合は<br>ドが必要です。<br><u>ドを行なう</u> |
|                                                                                     |                                                   | ご紹介制度                    | 他の方にご紹<br>ご紹介制度の                                                   | 介頂く際にぜひご利用下さい。<br><u>詳細を見る</u>                                                                                    |
|                                                                                     |                                                   | 利用規約                     | 弊社システム<br><u>利用規約を見</u>                                            | をご利用頂く際のご利用規約です。<br><u>る</u>                                                                                      |

各項目を入力して「確認」ボタンを押します。

| ☆ サービスTOP SJ ジェイシラ                       | イメール 「「」 ジェイシティフォーム                                                                                                    | <b>2</b> 8               |
|------------------------------------------|----------------------------------------------------------------------------------------------------|--------------------------|
| ジェイシティメー                                 | L                                                                                                    | JCity                    |
| ジェイシティメールTOP 各                           | メルマガ管理 全メルマガ共通の管理 購読者管理 マイベ                                                                                                    | ージ管理 配信レポート サポート         |
| <u> Top &gt; メルマガメニュー &gt; メルマガ・</u>     | - <u>見 メルマガTOP</u> 登録時の自動返信メール更新                                                                                                    |                          |
| 【2】お買い得情報                                | <b>ポカタログ</b>                                                                                                    | 冷メルマガTOPに戻る ■ 全メルマガー覧に戻る |
|                                          |                                                                                                    |                          |
| 登録時の自動返信メ                                | ールを修正する                                                                                                    |                          |
|                                          | 全てのメールアドレスへ送信する                                                                                                    |                          |
| 送信対象メールアドレス種類                            | ✔ このメールでは、送信対象のメールアドレスを選択することはできませ                                                                                                    | thuo                     |
| 件名 必須                                    | メルマガ登録ありがとうございました                                                                                                    |                          |
|                                          | ●読んでもらえる件名にするには                                                                                                    |                          |
| 差出人名 必須                                  | ジェイシティローカルテスト                                                                                                    |                          |
| 差出人アドレス 必須                               | info@jcity.co.jp                                                                                                    |                          |
|                                          | 購読者に対して差出人として表示されるメールアドレスです。                                                                                                    |                          |
| 返信アドレス 必須                                | info@jcity.co.jp                                                                                                    |                          |
|                                          | メールを受け取った購読者が返信する際に宛先となるメールアドレスです。                                                                                                    |                          |
| 本文 👪                                     | 今後ともよろしくお願い中し上げます。 *TODAYJP・ ジェイシティ ローカルテスト ジェイシティ ローカルテスト メールマガジンで大切なことは以下の通りです。 また、ご自身が読みたくなるような他のメルマガの君き方を参考にされることをおすすめ ・一番上に今、もっとも伝えたいことを書く ・メルマガ環読者の料学分は「スクロール」しなくても見える上の部分しか見ていない 下にいくほど読んでもらえる違い主視ります。 ・下まで読んでもらえるように内容を考える ・単なる広告、告知をつらう通告くのでは友がを期待することはできません。 ・ホームページを見ても6う場合はURLも目立つように書く ・ の構造者の情報などを想め込むには | します.<br>ため、              |
|                                          | 【開読者の情報などを埋め込むには】<br><u>利用可能な予約語</u> を使って購読者の情報を埋め込むことができます。<br>お買い得情報カタログ<br>発行者:ジェイシティ ローカルテスト                                                                                                    |                          |
| 署名 — — — — — — — — — — — — — — — — — — — | メールアドレスの変更は次のURLをクリックしてください<br>*CHANGEAUTOURL*<br>/(ックナンバー聴題は次のURLをクリックしてください<br>*BACKNOAUTOURL*<br>購読停止は次のURLをクリックしてください<br>*CANCELURL*                                                                                                    |                          |
|                                          |                                                                                                    |                          |

件名や本文に購読者のお名前などを表示する場合は、「購読者の情報などを埋め込むには」という う青い文字をクリックし、その中の「利用可能な予約語」をクリックします。

| ②購読者の情報な | で埋め込むには                                |
|----------|----------------------------------------|
| 「頭読首の情   | www.でを埋め込むには】                          |
| 利用可能な予約  | 語を <sup>1</sup> 5って購読者の情報を埋め込むことができます。 |

すると、ポップアップで下記のような表が立ち上がりますので、必要な予約語をコピーします。 その後、「件名」や「本文」に貼り付けてください。

| このメールの件名及び本文・署名に記入することのできる埋め込み予約語 |                      |                                                   |  |  |  |  |
|-----------------------------------|----------------------|---------------------------------------------------|--|--|--|--|
| 予約語                               | メール内での表示内容           | 説明                                                |  |  |  |  |
| *TODAY*                           | 送信日付(yyyy/m<br>m/dd) | メールが実際に送信される日付が 2005/04/24 の形式で置き換わります            |  |  |  |  |
| *TODAYJP*                         | 送信日付(和暦)             | メールが実際に送信される日付が <b>平成17年4月24日</b> の形式で置き換わりま<br>す |  |  |  |  |
| *MAIL*                            | メールアドレス              | 購読者の登録内容に置き換わります。(必須入力項目です)                       |  |  |  |  |
| *NAME*                            | お名前                  | 購読者の登録内容に置き換わります。(必須入力項目です)                       |  |  |  |  |
| *BIRTHDAY*                        | 誕生日(yyyy/mm/d<br>d)  | 購読者の登録内容に置き換わります。(必須入力項目です)                       |  |  |  |  |
| *BIRTHDAYJP*                      | 誕生日(y年m月d<br>日)      | 購読者の登録内容に置き換わります。(必須入力項目です)                       |  |  |  |  |
| *BIRTHMDJP*                       | 誕生日(m月d日)            | 購読者の登録内容に置き換わります。(必須入力項目です)                       |  |  |  |  |
| *******                           | 購読停止URL              | メルマガの購読停止を申し込むURLです。                              |  |  |  |  |

このとき、名前の場合、「山田太郎」というように敬称がない状態で表示されますので、「\*NAME\* 様」と敬称をつけることをおすすめします。

よくあるご質問

① 自動返信メールとは?

購読者になった方に、はじめて登録したタイミングで1通だけ送信されるメールです。

3.メールを作る

## 3-1 テキストメールを作る

メルマガ TOP ページの上部にある「メールを作る」ボタン、または「メールの新規作成」をクリックします。

| 🏫 サービスTOP 🔀 วันส์วรัสฟาน 😡 วัน                                  | イシティフォーム                         |                        |                                                               | 💄 ジェイ                                                        | シティ ローカルテスト様               |
|-----------------------------------------------------------------|----------------------------------|------------------------|---------------------------------------------------------------|--------------------------------------------------------------|----------------------------|
| ジェイシティメール                                                       |                                  |                        |                                                               |                                                              | JCity                      |
| ジェイシティメールTOP 各メルマガ管理                                            | 全メルマガ共通の管理                       | 購読者管理                  | マイページ管理                                                       | 配信レポート                                                       | サポート                       |
| <u>Top 																																				</u>                 |                                  |                        |                                                               | <b>=</b> 4                                                   | シメルマガー覧に戻る                 |
| 【2】お買い得情報カタログ                                                   |                                  |                        |                                                               |                                                              |                            |
| <b>劈読者 0名 解除者 0名</b>                                            |                                  |                        |                                                               | × ×                                                          | ールを作る                      |
| ☑ 日常作業                                                          | 🙁 このメルマオ                         | ガの全体設定                 |                                                               |                                                              |                            |
| メールの管理                                                          |                                  |                        |                                                               | 供道設定                                                         | 全メルマガ共通設定                  |
| メールの一覧                                                          | メールの新規作成                         |                        | HTML;                                                         | メールの新規作成                                                     |                            |
| 目動返信メールを含む、すべてのメールの一<br>覧を見ます。 また、文章の修正/送信スケジ<br>ユールなどの設定を行います。 | 今すぐ送信/スケジュー<br>に対応した テキストメ<br>す。 | ル送信/ステップ送<br>ールを新しく作りま | 信<br>E<br>E<br>f<br>f<br>b<br>ます<br>(Web<br>制<br>簡易的な<br>メール原 | のついた「HTMLメー<br>」<br>「作スキルを持つ方向」<br>HTMLメール送信には<br>稿登録機能もご利用下 | -ル」を新しく<br>ナ)<br>:<br>:さい。 |
| 差し込み文章の設定                                                       | メールソフトによる                        | 5原稿登録                  |                                                               |                                                              |                            |
| 複数のメールで共通に表示する文章を更新し<br>ます。 イベント開催や新商品発売などのお<br>知らせに便利です。       | 普段使っているメールと<br>それを下書きのメールと       | ノフトで原稿を書き<br>として登録します。 |                                                               |                                                              |                            |
|                                                                 |                                  |                        |                                                               |                                                              |                            |

各項目を入力して、「次へ」ボタンをクリックします。

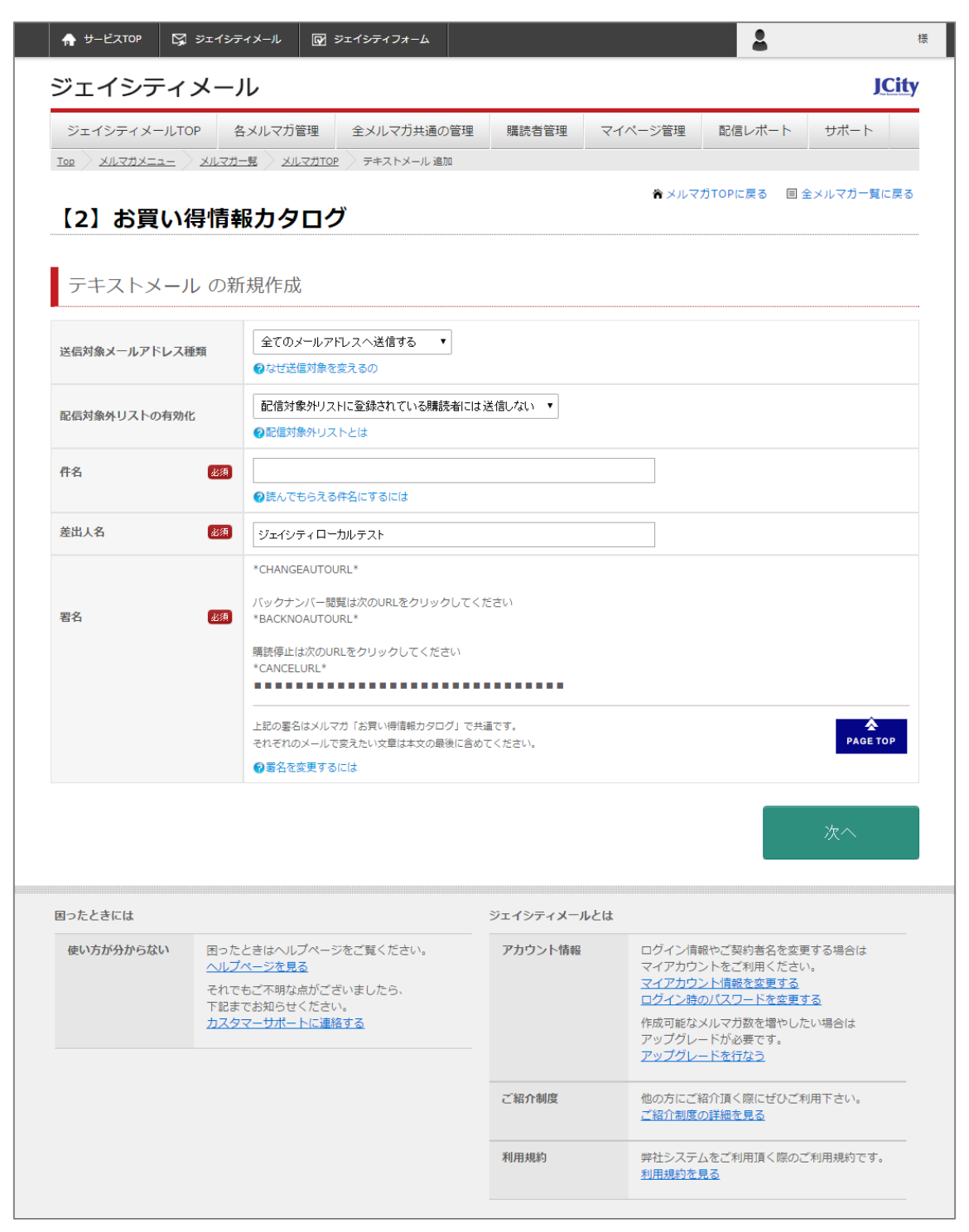

内容を確認した後、「下書きとして保存してから送信スケジュール設定へ進む」または「下書き として保存」のどちらかのボタンを選んでクリックします。

## 3-2 HTML メールを作る

メルマガ TOP ページの「HTML メールの新規作成」をクリックします。

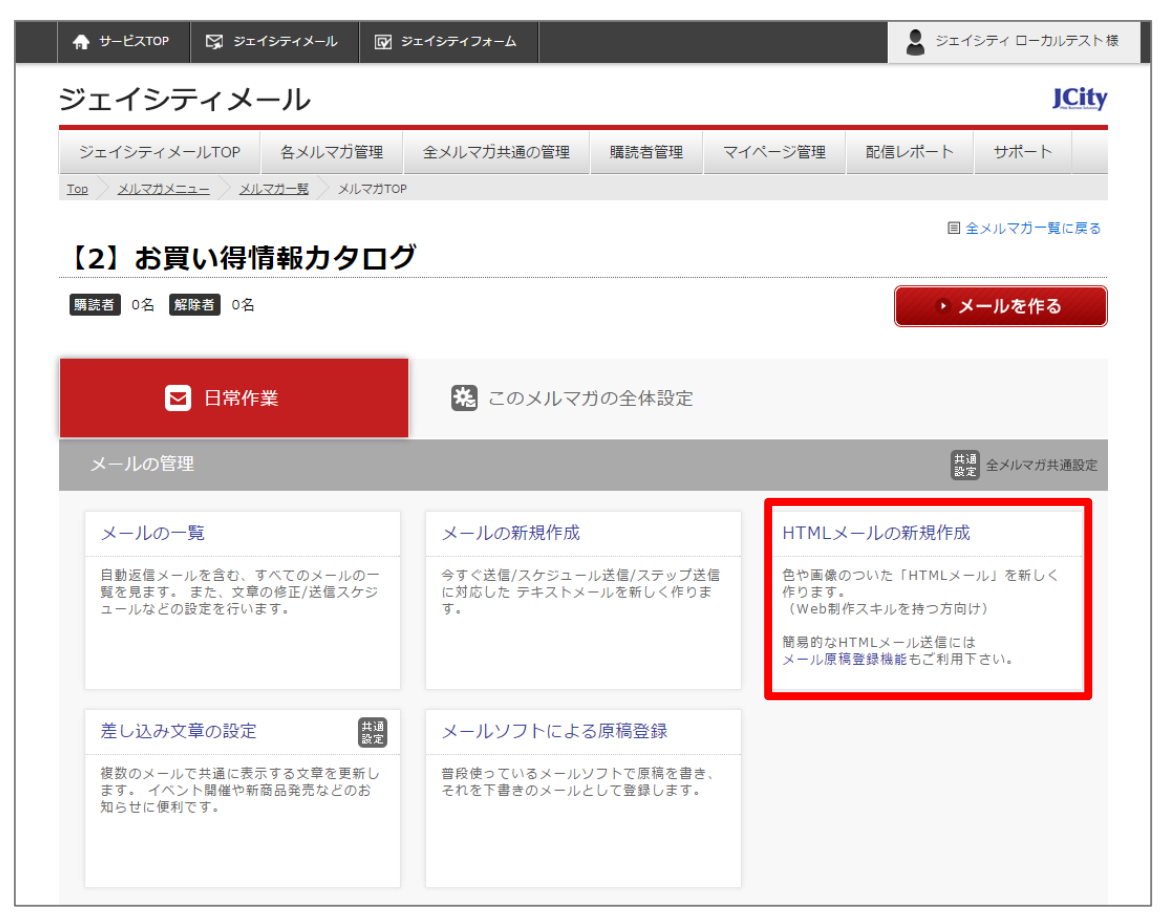

テキストメール同様、各項目を入力し、「次へ」ボタンをクリックします。

内容を確認した後、「下書きとして保存してから送信スケジュール設定へ進む」または「下書き として保存」のどちらかのボタンを選んでクリックします。

## 3-3 送信スケジュールの設定

メールを作成したときに、「下書きとして保存してから送信スケジュール設定へ進む」のボタン をクリックするとそのまま送信スケジュールの設定画面へ遷移することができますが、「下書き として保存」を選択した場合は、メルマガ TOP ページにある「メールの一覧」をクリックする ことで遷移できます。

| 🏫 サービスTOP 🖾 ジェイシティメール 🕅 ร                           | ⋷イシティフォーム                  |                        |                    | 2                         | 様          |
|-----------------------------------------------------|----------------------------|------------------------|--------------------|---------------------------|------------|
| ジェイシティメール                                           |                            |                        |                    |                           | JCity      |
| ジェイシティメールTOP 各メルマガ管理                                | 全メルマガ共通の管理                 | 購読者管理                  | マイページ管理            | 配信レポート                    | サポート       |
| Top         メルマガメニュー         メルマガー覧         メルマガTOP |                            |                        |                    |                           |            |
| 【2】お買い得情報カタログ                                       | ÿ                          |                        |                    | 83                        | ミメルマカー見に戻る |
| 購読者 0名 解除者 0名                                       |                            |                        |                    | • ×                       | ールを作る      |
|                                                     |                            |                        |                    |                           |            |
|                                                     | & このメルマス                   | りの全体設定                 |                    |                           |            |
| メールの管理                                              |                            |                        |                    | 共通設定                      | 全メルマガ共通設定  |
| メールの一覧                                              | メールの新規作成                   |                        | HTML×              | ールの新規作成                   |            |
| 自動返信メールを含む、すべてのメールの一<br>覧を見ます。また、文章の修正/送信スケジ        | 今すぐ送信/スケジュー<br>に対応した テキストメ | ル送信/ステップ送<br>ールを新しく作りま | 信 色や画像の<br>E 作ります。 | つついた「HTMLメー               | ル」を新しく     |
| ユールなどの設定を行います。                                      | g .                        |                        | (Web制)<br>簡易的なH    | Fスキルを持つ方向に<br>ITMLメール送信には | <i>†</i> ) |
|                                                     |                            |                        | メール原格              | 登録機能もご利用下                 | - さい。      |
| 差し込み文章の設定  共調 激党                                    | メールソフトによる                  | 3.原稿登録                 |                    |                           |            |
| 複数のメールで共通に表示する文章を更新し<br>ます。 イベント開催や新商品発売などのお        | 普段使っているメールと<br>それを下書きのメールと | ノフトで原稿を書き<br>として登録します。 | ×                  |                           |            |
| 和らせに便利 C 9 。                                        |                            |                        |                    |                           |            |
|                                                     |                            |                        |                    |                           |            |

作成したメールが下書きメールの中にありますので、送信スケジュールの「未設定」の箇所をク リックします。

| ight - ビスтор 🛛 🔀  | ジェイシティメール | 📝 ジェイシ              | ティフォーム       |           |                |                   | 2             | 檍          |
|-------------------|-----------|---------------------|--------------|-----------|----------------|-------------------|---------------|------------|
| ジェイシティ            | メール       |                     |              |           |                |                   |               | JCity      |
| ジェイシティメールTC       | OP 各メルマガ  | 管理全>                | リルマガ共通の      | D管理       | 購読者管理          | マイページ管理           | 配信レポート        | サポート       |
| דבענדעוע איז      |           | א 🤇 מסדנדקו         | ール一覧         |           |                |                   |               |            |
| 【2】お買い            | 得情報力々     | ヮログ                 |              |           |                | ☆メルマ:             | ガTOPに戻る 国 st  | 全メルマガー覧に戻る |
| <b>購読者 0名 解除者</b> | 0名        |                     |              |           |                |                   |               | ールを作る      |
|                   | 51        |                     |              |           |                |                   |               | ~~//~~/F~@ |
| 作成済みのメール          | ×         | ールの編集屋              | 歷(最新2件)      |           |                |                   |               |            |
| 全メール一覧            | 2件        | 最終<br>更新日時          | 種類           | メール<br>ID | 件名             |                   | 送信<br>スケジュール  | 累積<br>送信数  |
| 下書きメール            | 1件        | 2015/10/19<br>15:53 | 下書き          | 3         | <u>件名</u>      |                   | 未設定           | 未送信        |
| 送信待ちメール           | 0件        | 2015/10/19          |              |           |                |                   |               |            |
| シリーズメール           | 0件        | 12:01               | 登録完了         | 2         | <u>メルマカ豆球の</u> | <u>りかとつこさいましに</u> | <u>未設定</u>    | 未送信        |
| 自動返信メール           | 1#        | 書きメール(              | 最新1件)        |           |                |                   | ► <b>ਰ</b> べて | の下書きメールを見る |
| 誕生日メール            | 0作        | 最終更新日時              |              |           | メール            | 作々                | 送信            |            |
| 送信済みメール           | 0件        | (作成日時)              |              |           | ID             | IT石               | スケ            | ジュール       |
| 削除メール             | 0件        | 2015/10/19 1        | 5:53 (2015/1 | 10/19)    | 3              | 件名                | 未設            | 定          |
|                   | ž         | 信待ちメール              | (最新0件)       |           |                |                   | ▶ <u>すべての</u> | 送信待ちメールを見る |
|                   |           | 最終更新日時<br>(作成日時)    | ر<br>۱       | メール<br>D  | 件名             | 送(<br>            | 言<br>ケジュール    | 累積<br>送信数  |
|                   |           | 送信待ちメール             | はありません       |           |                |                   |               |            |
|                   |           |                     |              |           |                |                   |               |            |

※メールの内容を変更したい場合は、「件名」をクリックします。

4つの送信方法が選べますので、目的に合わせて設定します。

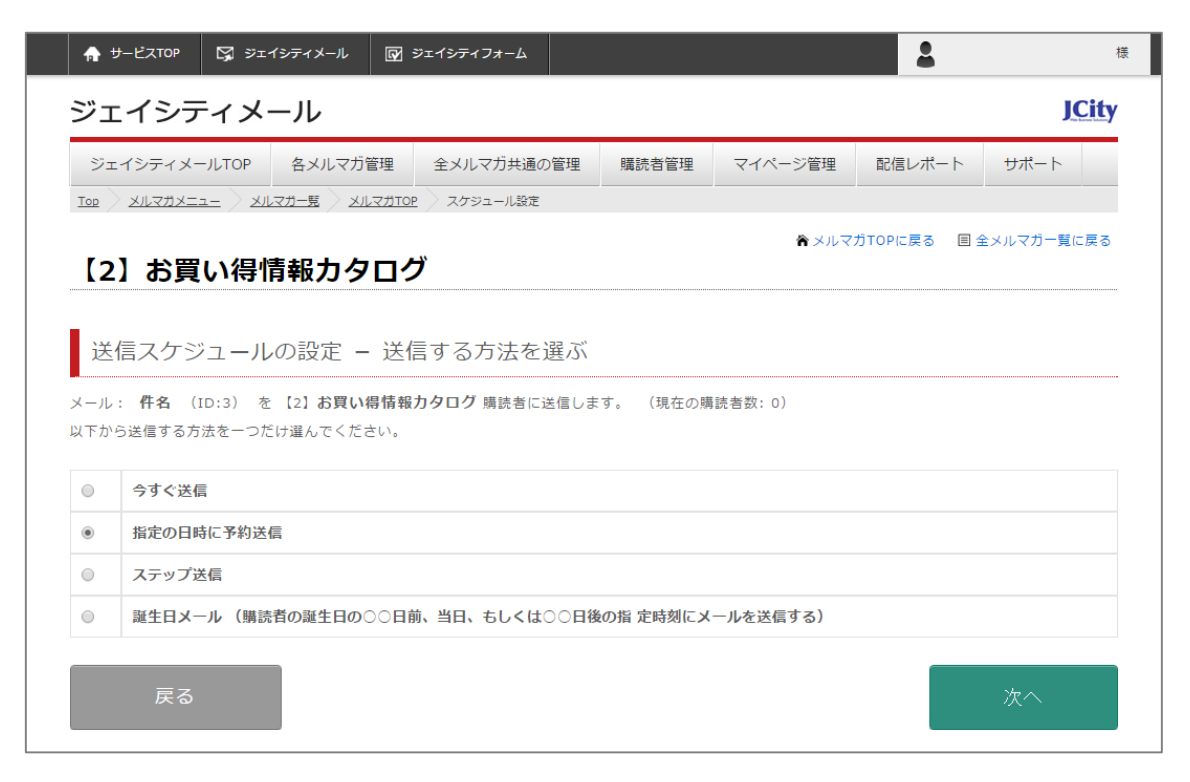

#### 今すぐ送信

携帯やPCのメールと同じように、直ちに送信します。

#### 指定の日時に予約送信

ビデオの予約機能のように、日時を指定して予約送信します。

#### ステップ送信

通信学習のように、第1回、第2回、第3回・・・と段階的に送信します。

#### 誕生日メール

購読者情報に誕生日が設定されていたら、その日にあわせて送信します。

#### もれなく配信

「今すぐ配信」および「指定の日時に予約送信」を選んだ後に設定できる項目です。 送信後も、有効期間最終日まで毎日設定時間に新たに登録された方を自動で探し出してメールを 送る機能です。すでに配信済みの読者には、重複してメールが配信されることはありません。

#### もれなく配信を行わない場合

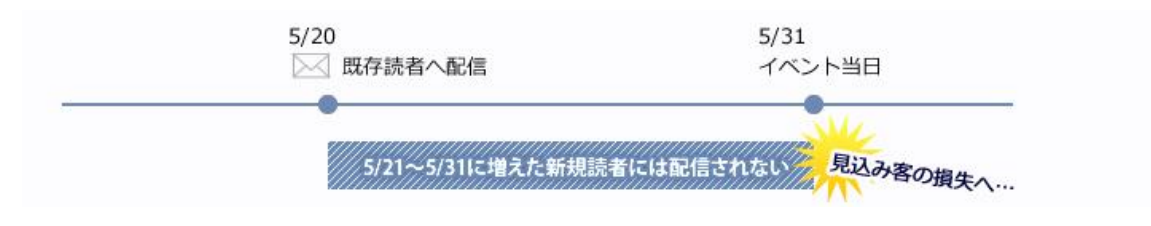

#### もれなく配信を行った場合

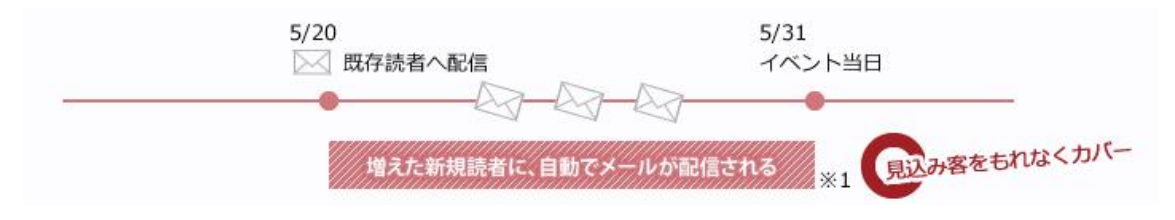

## 3-4 号外メールを作る

複数のメルマガを選び、その購読者に対してメールを送信できます。 もし、購読者が2つ以上のメルマガに登録されている場合も1通のみメールが送信されます。 ※本機能は、スタンダードプラン・エンタープライズプランのみのご提供となります。

2つ以上のメルマガを作成すると、メルマガー覧ページに「号外メール」が表示され、使用できるようになります。

| 🏫 サービスTOP 💢      | ジェイシティメール 📝                              | ジェイシティフォーム                      |                     |                            | 2                                                             | ジェイシティー                     | ローカルテスト |
|------------------|------------------------------------------|---------------------------------|---------------------|----------------------------|---------------------------------------------------------------|-----------------------------|---------|
| ジェイシティ           | メール                                      |                                 |                     |                            |                                                               |                             | JCity   |
| ジェイシティメールTC      | P 各メルマガ管理                                | 全メルマガ共通の管理                      | 購読者管理               | マイページ管理                    | 配信レポー                                                         | -ト <del>リ</del> オ           | ペート     |
|                  | メルマガー覧                                   |                                 |                     |                            |                                                               |                             |         |
| • メルマガを          | <b>作る</b> 新しいメル<br>配信対象:                 | レマガを作成して、メールを<br>皆(見込み客/商品○○購入: | 記信します。<br>者/セミナー参加者 | など)毎に作成される                 | ることをお勧め                                                       | 致します。                       |         |
| メルマガー覧           |                                          |                                 |                     |                            |                                                               | グループ                        | を管理する   |
| ID メルマガ名         |                                          |                                 |                     | 贎                          | 読者数                                                           | 解除者数                        | メール通数   |
| 複数メルマガをまたいで面     | 記信できる特別なメルマガ                             |                                 |                     |                            |                                                               |                             |         |
| [0] <u>号外メール</u> |                                          |                                 |                     |                            | -                                                             | -                           | 0       |
| - グループ無所属        |                                          |                                 |                     |                            |                                                               |                             |         |
| 【2】 <u>今日の献立</u> |                                          |                                 |                     |                            | 0                                                             | 0                           | 1       |
| 【3】 お買い得情報力・     | <u>タログ</u>                               |                                 |                     |                            | 0                                                             | 0                           | 1       |
| 合計               |                                          |                                 |                     |                            | 0                                                             | 0                           | 2       |
|                  |                                          |                                 |                     |                            |                                                               | グループ                        | を管理する   |
| 使い方が分からない        | 困ったときはヘルプペー:<br>ヘルプページを見る<br>それでもご不明な点がご | ジをご覧ください。<br>ざいましたら、            | アカウント情報             | ログイン情報<br>マイアカウン<br>マイアカウン | <ul> <li>報やご契約者名</li> <li>ントをご利用く</li> <li>ント情報を変更</li> </ul> | を変更する場<br>ださい。<br><u>する</u> | <br>合は  |

## 4.購読者の登録

## 4-1 1件ずつ登録する

グローバルメニューの「購読者管理」にマウスカーソルをあてると、4 つのメニューが表示されますので、 左から2つ目の「購読者を登録する」を選択します。

すると、下記の画面が表示されますので、「1件ずつ登録する」にチェックが入っていることを 確認して「次へ」ボタンをクリックします。

| 🏠 サービスTOP 🖸             | え ジェイシティメール 😡                                                                         | ] ジェイシティフォーム  |          |                | 2         | 様            |  |  |
|-------------------------|---------------------------------------------------------------------------------------|---------------|----------|----------------|-----------|--------------|--|--|
| ジェイシティ                  | ィメール                                                                                  |               |          |                |           | <b>JCity</b> |  |  |
| ジェイシティメール               | TOP 各メルマガ管理                                                                           | 全メルマガ共通の管理    | 購読者管理    | マイページ管理        | 配信レポート    | サポート         |  |  |
| Top メルマガメニュー   購読者を登録する |                                                                                       |               |          |                |           |              |  |  |
| 購読者を登録                  | する                                                                                    |               |          |                |           |              |  |  |
| 登録先メルマガ 務               | 全メルマガを選択                                                                              | 全メルマガの選択を解除   |          |                |           |              |  |  |
|                         | <ul> <li>【2】今日の献立</li> <li>【3】お買い得情報;</li> </ul>                                      | カタログ          |          |                |           |              |  |  |
| 登録方法 28                 | <b>登録方法</b> (④ 1件ずつ登録(1件ずつ手作業で登録します)<br>○ - 括登録(登録内苔をExcel等のデータとしてあらかじめ用意しておく必要があります) |               |          |                |           |              |  |  |
|                         |                                                                                       | 一括登録を行うには、メール | アドレスの一覧を | : Excel 等のデータと | して予め用意してお | く必要があります。    |  |  |
|                         |                                                                                       |               |          |                |           | 次へ           |  |  |

| 🏫 サービスTOP 🔀 ジェイ        | (シティメール 📝                                                                                                    | ジェイシティフォーム                            |                      |            | 2               | 様         |  |  |  |
|------------------------|----------------------------------------------------------------------------------------------------|---------------------------------------|----------------------|------------|-----------------|-----------|--|--|--|
| ジェイシティメ-               | ール                                                                                                    |                                       |                      |            |                 | JCity     |  |  |  |
| ジェイシティメールTOP           | 各メルマガ管理                                                                                                    | 全メルマガ共通の管理                            | 購読者管理                | マイページ管理    | 配信レポート          | サポート      |  |  |  |
| <u>Top メルマガメニュー 購読</u> | 者を1件ずつ登録する                                                                                                    |                                       |                      |            |                 |           |  |  |  |
| 購読者を1件ずつ               | 登録する                                                                                                    |                                       |                      |            |                 |           |  |  |  |
| メールアドレス                | sample@jcity.c                                                                                                    | com                                   |                      |            | 例) sample@jcity | /.com     |  |  |  |
| 登録先メルマガ(確認)            | メルマガ数:2件<br>【2】今日の献立<br>【3】お買い得情                                                                                              | メルマガ数:2件<br>【2】今日の献立<br>【3】お買い得情報力タログ |                      |            |                 |           |  |  |  |
| 自動返信メールの送信 8           | <ul> <li>         ○ 今回登録する      <li>         ○ 今回登録する      </li> </li></ul>                                                   | 購読者に、登録完了自動返信メ<br>購読者に、登録完了自動返信メ      | (ールを送る<br>(ールを送らないが、 | 送った記録は残す(ノ | ステップ送信を有効化      | (するため)    |  |  |  |
| 登録完了後について              | <ul> <li>登録完了後に</li> </ul>                                                                                                    | 管理画面に戻らず、この画面                         | で購読者を続けて登            | 録する        |                 |           |  |  |  |
| オプション機能を利用する           | <ul> <li>         登録先のメルマガが解除されていても、購読中にする         ※有効にする場合、購読解除した方の承諾を得ているか確認してください。承諾なく再送することは、法律で禁止されています。     </li> </ul> |                                       |                      |            |                 |           |  |  |  |
|                        |                                                                                                    |                                       | の登録するメール             | アドレスは、所有者  | からメール配信の許       | 「可を得ています。 |  |  |  |
|                        |                                                                                                    | <br>                                  |                      |            |                 |           |  |  |  |

登録したいメールアドレスを入力して、「登録」ボタンを押します。

登録されると、「1件追加しました」と表示されますので、その表示を確認した後、他に登録し たいメールアドレスがある場合は引き続き同じ画面で操作を行ってください。

| 購読者を1件ず  | つ登録する |                     |
|----------|-------|---------------------|
| 1件追加しました |       |                     |
| メールアドレス  |       | 例) sample@jcity.com |

## 4-2 一括で登録する

事前に「購読者情報として管理したい項目」のページで設定した項目の順にエクセルを用意しま す。たとえば、下記の5項目を設定した場合、

| 項目名             | 入力必須か否か?[?]           | メール中に埋め込む予約語[?] | データなしの場合の表示[?] | 入力例 <u>[2]</u>   |
|-----------------|-----------------------|-----------------|----------------|------------------|
| メールアドレス         | 入力必須(未入力の場合エラーとなる)    | *MAIL*          |                | sample@jcity.com |
| お名前             | 入力必須(未入力の場合エラーとなる) 🔹  | *NAME*          | 皆              | 山田太郎             |
| 誕生日(yyyy/mm/dd) | 入力任意(未入力でもエラーとならない) 🔻 | *BIRTHDAY*      | (誕生日)          | 1970/12/25       |
| ユーザID           | 入力任意(未入力でもエラーとならない) 🔻 | *ID*            | (ユーザID)        | AXP20140         |
| 性別              | 入力任意(未入力でもエラーとならない) ▼ | *GENDER*        | (性男り)          | *避択してください        |

ー括登録用のエクセルのデータは左から、「メールアドレス」「名前」「誕生日」「ユーザーID」「性別」と記載していきます。すると、下図のようなデータが出来上がります。 入力任意とした項目については、空欄でも問題ありません。

| xI .         | <b>5</b> • @• 🗋                                                                                                    | ÷                                                                                                    | Book1                                                  | - Excel      |                                 |                       | ? 🗹 –                                                                               | □ ×  |
|--------------|----------------------------------------------------------------------------------------------------|----------------------------------------------------------------------------------------------------|--------------------------------------------------------|--------------|---------------------------------|-----------------------|-------------------------------------------------------------------------------------|------|
| ファイル         | ቃッチ ホーム                                                                                                    | 挿入 ペー                                                                                                    | ・ジ レイアウト                                               | 数式 デー        | 9 校閲                            | 表示                    |                                                                                     | - 0  |
| 貼り付け         | MS Pゴシッグ           Image: Second state           Image: Second state           Image: Second sta | $\begin{array}{c c} & \bullet & \bullet \\ \hline & \bullet & A^{*} & \bullet \\ \hline & A^{*} & \bullet & \bullet \\ \hline & \bullet & A^{*} & \bullet & \hline \\ \hline & \bullet & \bullet & \bullet \\ \hline \end{array}$ | = <u>=</u> = ₽<br>= = = ⊡<br>€ <del>E</del> <b>⊗</b> ∙ | ▼<br>数値<br>▼ | 冒条件付き書う<br>数テーブルとして<br>₹セルのスタイノ | 式 ▼<br>[書式設定 ▼<br>レ ▼ | <ul> <li>         ・</li> <li>         セル 編集         ・         ・         ・</li></ul> |      |
| クリップボー       | -F 🖬 🦳 フォン                                                                                                    | אל <u>ה</u>                                                                                                    | 配置                                                     | Fa           | スタイ                             | λ.                    |                                                                                     | ~    |
| E9           | ▼ E 🗙                                                                                                    | $\checkmark f_x$                                                                                                    |                                                        |              |                                 |                       |                                                                                     | ¥    |
|              | А                                                                                                    | В                                                                                                    | С                                                      | D            | E                               | F                     | G                                                                                   | F ▲  |
| 1 san        | mple@jcity.com                                                                                                    | 山田太郎                                                                                                    | 1970/12/25                                             | AXP20140     | M                               |                       |                                                                                     |      |
| 2 <u>san</u> | <u>mple2@jcity.com</u>                                                                                                    | <u>山田次郎</u>                                                                                                    | 1972/12/25                                             |              | M                               |                       |                                                                                     |      |
| 3 san        | mple3@jcity.com                                                                                                    | 山田三津子                                                                                                    | 1974/12/25                                             | AXP20142     | F                               |                       |                                                                                     |      |
| 4 <u>san</u> | mple4@jcity.com                                                                                                    | 山田四郎                                                                                                    |                                                        | AXP20143     |                                 |                       |                                                                                     |      |
| 5 <u>san</u> | <u>mple5@jcity.com</u>                                                                                                    | 山田五郎                                                                                                    | 1978/12/25                                             | AXP20144     | М                               |                       |                                                                                     |      |
| 6            |                                                                                                    |                                                                                                    |                                                        |              |                                 |                       |                                                                                     |      |
| 7            |                                                                                                    |                                                                                                    |                                                        |              |                                 |                       |                                                                                     |      |
| 8            |                                                                                                    |                                                                                                    |                                                        |              |                                 |                       |                                                                                     |      |
| 9            |                                                                                                    |                                                                                                    |                                                        |              |                                 |                       |                                                                                     |      |
| 10           |                                                                                                    |                                                                                                    |                                                        |              |                                 |                       |                                                                                     |      |
| 12           |                                                                                                    |                                                                                                    |                                                        |              |                                 |                       |                                                                                     |      |
| 13           |                                                                                                    |                                                                                                    |                                                        |              |                                 |                       |                                                                                     |      |
| 14           |                                                                                                    |                                                                                                    |                                                        |              |                                 |                       |                                                                                     |      |
| 15           |                                                                                                    |                                                                                                    |                                                        |              |                                 |                       |                                                                                     |      |
| 16           |                                                                                                    |                                                                                                    |                                                        |              |                                 |                       |                                                                                     |      |
|              | Sheet1                                                                                                    | +                                                                                                    |                                                        |              | •                               |                       |                                                                                     | Þ    |
| 準備完了         |                                                                                                    |                                                                                                    |                                                        | E            |                                 |                       | + +                                                                                 | 100% |

これで事前準備は終わりです。

次にグローバルメニューの「購読者管理」にマウスカーソルをあてると、4つのメニューが表示 されますので、左から2つ目の「購読者を登録する」を選択します。

すると、下記の画面が表示されますので、「一括登録」にチェックが入っていることを確認して 「次へ」ボタンをクリックします。

| 🛖 サービスТОР 😡 | ジェイシティメール 📝                                                             | ジェイシティフォーム    |          |                | 2         | 様          |  |  |  |
|-------------|-------------------------------------------------------------------------|---------------|----------|----------------|-----------|------------|--|--|--|
| ジェイシティン     | メール                                                                     |               |          |                |           | JCity      |  |  |  |
| ジェイシティメールTO | P 各メルマガ管理                                                               | 全メルマガ共通の管理    | 購読者管理    | マイページ管理        | 配信レポート    | サポート       |  |  |  |
|             | Top メルマガメニュー 単読者を登録する                                                   |               |          |                |           |            |  |  |  |
| 購読者を登録す     | 13                                                                      |               |          |                |           |            |  |  |  |
| 登録先メルマガ 必須  | 全メルマガを選択                                                                | 全メルマガの選択を解除   |          |                |           |            |  |  |  |
| _           | <ul> <li></li></ul>                                                     | タログ           |          |                |           |            |  |  |  |
| 登録方法        | ◎ 1件ずつ登録(1件ずつ手作業で登録します)<br>● 一括登録(登録内容をExcel等のデータとしてあらかじめ用意しておく必要があります) |               |          |                |           |            |  |  |  |
|             | -                                                                       | ー括登録を行うには、メール | アドレスの一覧を | : Excel 等のデータと | して予め用意してお | らく必要があります。 |  |  |  |
|             |                                                                         |               |          |                |           | 次へ         |  |  |  |

ー括登録データ貼り付け欄が表示されますので、ここに先ほど作成したエクセルのデータをコピーし、貼り付けます。

| 🕅 🖯 🍤 🖓 🗋                   | Ŧ           | Book1                             | - Excel   |          |                           | ? 🕋  | _  | n x |
|-----------------------------|-------------|-----------------------------------|-----------|----------|---------------------------|------|----|-----|
| ファイル タッチ ホーム                | 挿入 ペ・       | ージ レイアウト                          | 数式 デー     | タ 校閲     | 表示                        |      |    | - 0 |
|                             |             | = = = =<br>= = = =<br>在 = ∞<br>配置 | × 数値<br>× | □ 条件付き書す | 式 ▼<br>:書式設定 ▼<br>レ▼<br>ル | 111  | 編集 |     |
|                             | $\sqrt{Jx}$ | M                                 |           |          |                           |      |    | ~   |
| A                           | В           | С                                 | D         | E        | F                         | G    |    | F 🔺 |
| 1 i <u>sample@jcity.com</u> | 山田太郎        | 1970/12/25                        | AXP20140  | М        |                           |      |    |     |
| 2 isample2@jcity.com        | 山田次郎        | 1972/12/25                        |           | M        |                           |      |    |     |
| 3 sample3@jcity.com         | 山田三津子       | 1974/12/25                        | AXP20142  | F        | _ コピ                      | ニーして |    |     |
| 4 sample4@jcity.com         | 山田四郎        |                                   | AXP20143  |          | _                         |      |    |     |
| 5 isample5@jcity.com        | 山田五郎        | 1978/12/25                        | AXP20144  | М        |                           |      |    |     |
| 6                           |             |                                   |           |          | /=                        |      |    |     |
| 7                           |             |                                   |           |          |                           |      |    |     |
| Q                           |             |                                   |           |          |                           |      |    |     |

|         | 次の欄にデータを Excel<br>改行などが崩れて見えま<br>sample@city.com<br>sample@city.com<br>sample@city.com<br>sample@city.com | からコピー&ペー;<br>すが、問題はござ<br>山田太郎<br>山田次郎<br>山田三津子<br>山田四郎 | ストして下さい。<br>いません。<br>1970/12/25 AXP201.40<br>1972/12/25 M<br>1974/12/25 AXP201.42<br>AXP201.43<br>407021.43 AVP201.44 | M<br>F | 貼りつける |
|---------|----------------------------------------------------------------------------------------------------|--------------------------------------------------------|----------------------------------------------------------------------------------------------------|--------|-------|
| 一括登録データ | 290021626161172-6000                                                                                      | 山田五樹                                                   | 13/0/12/23 <u>AAT2UL44</u>                                                                                            | M      |       |
|         |                                                                                                    |                                                        |                                                                                                    |        |       |
|         |                                                                                                    |                                                        |                                                                                                    |        |       |

「確認」ボタンをクリックすると、登録データの重複などを確認して、問題なく登録できるもの とエラーとなったものが表示されます。この画面ではまだ登録がされていません。 内容を確認して、問題がなければページ下の「登録」ボタンを押してください。

| 🌧 サービスTOP 🔀 ジェイ     | イシティメール 🕅 :                                                                                                  | ジェイシティフォーム                                                                                             |                                             |            | 2             |       |
|---------------------|----------------------------------------------------------------------------------------------------|----------------------------------------------------------------------------------------------------|---------------------------------------------|------------|---------------|-------|
| ジェイシティメ・            | ール                                                                                                    |                                                                                                    |                                             |            |               | JCity |
| ジェイシティメールTOP        | 各メルマガ管理                                                                                                    | 全メルマガ共通の管理                                                                                             | 購読者管理                                       | マイページ管理    | 配信レポート        | サポート  |
|                     | 著を一括で登録する                                                                                                    |                                                                                                    |                                             |            |               |       |
| 購読者登録(一括            | 登録データチ                                                                                                    | エック結果)                                                                                                 |                                             |            |               |       |
| -<br>チェック結果を確認し、「登録 | 1 ボタンをクリックし                                                                                                  | ってください。 <b>データの修正</b>                                                                                  | を行なう場合は、                                    | 前の画面に戻り、行な | <b>えいます</b> 。 |       |
| チェック結果【OKのラ         | データ】                                                                                                    |                                                                                                    |                                             |            |               |       |
| ページ下部の「登録」ボタンを      | 押すと、このデータが<br>sample@jcity.com<br>sample@city.com<br>sample@city.com<br>sample@city.com<br>sample5@jcity.com | 予登録されます。<br>山田太郎 1970/12/25<br>山田次郎 1972/12/25<br>山田三津子 1974/12/25<br>山田四郎 AXP20143<br>山田五郎 1978/12/25 | AXP20140 M<br>M<br>AXP20142 F<br>AXP20144 M |            |               |       |

これで登録は完了です。

# 5 グループの設定

## 5-1 グループを作る

グループ機能とは、用途にあわせてメルマガを分類し、整理して確認できる機能です。 グループを作成するには、メルマガー覧ページの「グループを管理する」をクリックします。

| 🛖 サービスTOP 🛛 ジェイシ                              | ティメール 🕅                | ジェイシティフォーム                                       |                                 |                            | 2                      | 樽                         |
|-----------------------------------------------|------------------------|--------------------------------------------------|---------------------------------|----------------------------|------------------------|---------------------------|
| ジェイシティメー                                      | ル                      |                                                  |                                 |                            |                        | JCity                     |
| ジェイシティメールTOP                                  | 各メルマガ管理                | 全メルマガ共通の管理                                       | 購読者管理                           | マイページ管理                    | 配信レポート                 | サポート                      |
| <u>דסף אוגאאג אוקאאב או</u> קא <u>א</u> אוגאא | 一覧                     |                                                  |                                 |                            |                        |                           |
| <ul> <li>・メルマガを作る</li> <li>・メルマガー覧</li> </ul> | メルマガガ<br>新しいメJ<br>配信対象 | が発行されていません。「メ<br>ルマガを作成して、メールを<br>者(見込み客/商品○○購入∜ | ルマガを作る」を<br>配信します。<br>皆/セミナー参加者 | :クリックして新しい><br>:など)毎に作成される | メルマガを登録して<br>5ことをお勧め致し | ください。<br>ます。<br>グループを管理する |
| メルマリ見                                         |                        |                                                  |                                 |                            |                        |                           |
| ID メルマガ名                                      |                        |                                                  |                                 | ビたこかな                      |                        | メール通数                     |
| メルマガの登録がありません                                 |                        |                                                  |                                 | C00/12                     | モンワツク                  |                           |
| 合計                                            |                        |                                                  |                                 |                            | 0                      | 0 0                       |
|                                               |                        |                                                  |                                 |                            |                        | グループを管理する                 |

次のページで「新規グループ作成を行う」をクリックします。

| 🎧 サービスTOP 🔀 :                                        | ジェイシティメール 💀           | ジェイシティフォーム |         |        | 2           | 様    |  |  |  |  |
|------------------------------------------------------|-----------------------|------------|---------|--------|-------------|------|--|--|--|--|
| ジェイシティメール                                            |                       |            |         |        |             |      |  |  |  |  |
| ジェイシティメールTOP                                         | 各メルマガ管理               | 全メルマガ共通の智  | 望 購読者管  | 言理 マイペ | ージ管理 配信レポート | サポート |  |  |  |  |
| <u> Top / X/l7#X=1 /</u>                             | <u>メルマガー覧</u> > メルマガク | ブループ一覧     |         |        |             |      |  |  |  |  |
| メルマガグルー                                              | メルマガグループ一覧 0件         |            |         |        |             |      |  |  |  |  |
| 作成したグループにメルマガを所属させることで、メルマガー覧画面でグループ毎に整理して見ることができます。 |                       |            |         |        |             |      |  |  |  |  |
|                                                      |                       | 視グループ作成を行う |         |        |             |      |  |  |  |  |
| グループ名                                                |                       |            | 登録メルマガ数 | 並び順    | 初期表示時の動作    | 設定   |  |  |  |  |
| 反る                                                   |                       |            |         |        |             |      |  |  |  |  |
|                                                      |                       |            |         |        |             |      |  |  |  |  |

グループ設定画面が表示されますので、グループの名称を入力し、「登録」ボタンを押します。

| 🛖 ד-צגדסף 🖓 אדלי | シティメール 📝                                          | ジェイシティフォーム                        |       |         | 2      | 様     |  |  |
|------------------|---------------------------------------------------|-----------------------------------|-------|---------|--------|-------|--|--|
| ジェイシティメー         | ール                                                |                                   |       |         |        | JCity |  |  |
| ジェイシティメールTOP     | 各メルマガ管理                                           | 全メルマガ共通の管理                        | 購読者管理 | マイページ管理 | 配信レポート | サポート  |  |  |
|                  | 7カー覧 メルマガグル                                       | <u>レープ一覧</u> メルマガグループ             |       |         |        |       |  |  |
| メルマガグループ         | 设定画面                                              |                                   |       |         |        |       |  |  |
|                  |                                                   |                                   |       |         |        |       |  |  |
|                  | 日動設定                                              |                                   |       |         |        |       |  |  |
| メルマガグループ名称       |                                                   |                                   |       |         |        |       |  |  |
| 並び順              |                                                   | 一覧での並び順に反映されます (数字が小さいほど上に表示されます) |       |         |        |       |  |  |
| 初期表示時の動作         | <ul> <li>         ・         ・         ・</li></ul> | ●聞いて表示 ◎閉じて表示 ◎非表示                |       |         |        |       |  |  |
|                  |                                                   |                                   |       |         |        |       |  |  |
| 戻る               |                                                   |                                   |       |         |        | 登録    |  |  |
|                  |                                                   |                                   |       |         |        |       |  |  |

#### 並び順

メルマガー覧画面での並び順を設定します。 小さい数字のグループほど上に表示されます。

#### 初期表示時の動作

メルマガー覧画面で、グループを開いて表示するか閉じて表示するかを選択できます。 使用しなくなったメルマガは非表示のグループにまとめてしまうなど、用途に合わせてご利用く ださい。 メルマガー覧を確認すると、グループが作成されていることがわかります。

| <b>∲</b> -        | ビスTOP                   | 🔀 ジェイシティメ- | - <i>i</i> l 📝 | ジェイシティフォーム               |              |                     |           | 2      |                 |        |
|-------------------|-------------------------|------------|----------------|--------------------------|--------------|---------------------|-----------|--------|-----------------|--------|
| ジェ・               | イシテ                     | ィメール       |                |                          |              |                     |           |        |                 | JCity  |
| ジェイ               | シティメー                   | 비사 주 사     | レマガ管理          | 全メルマガ共通の                 | )管理          | 購読者管理               | マイページ管理   | 配信レポ   | -ト <del>サ</del> | ポート    |
|                   | メルマガメニュ                 | メルマガー覧     |                |                          |              |                     |           |        |                 |        |
|                   | <ul> <li>メルマ</li> </ul> | 7ガを作る      | 新しいメ)<br>配信対象  | ルマガを作成して、∶<br>者(見込み客/商品○ | <−ルを<br>○購入者 | 配信します。<br>新/セミナー参加者 | など)毎に作成され | ることをお勧 | め致します。          |        |
| メル                | <i>、</i> マガー            | 覧          |                |                          |              |                     |           |        | グルー             | ブを管理する |
| ID                | メルマガ名                   | i i        |                |                          |              |                     | ļ.        | 購読者数   | 解除者数            | メール通数  |
| <mark>-</mark> グル | ノープA                    |            |                |                          |              |                     |           |        |                 |        |
|                   |                         |            |                | メルマ                      | ガの登録         | がありません              |           |        |                 |        |
| - グル              | ,ープ無所属                  |            |                |                          |              |                     |           |        |                 |        |
| [1]               | お買い得情                   | 報力タログ      |                |                          |              |                     |           | 0      | 0               | 1      |
| 合計                |                         |            |                |                          |              |                     |           | 0      | 0               | 1      |
|                   |                         |            |                |                          |              |                     |           |        | グルー             | ブを管理する |

グループを移動させたい場合は、この画面でドラッグ&ドロップで移動させるか、メルマガの設 定画面にある「基本情報の設定」で変更できます。

| 🏫 サービスTOP 🔀 ジェイシティメール 🕢 ジ                                                            | ジェイシティフォーム                              |                     |                         | 2                      |                  | 様 |
|--------------------------------------------------------------------------------------|-----------------------------------------|---------------------|-------------------------|------------------------|------------------|---|
| ジェイシティメール                                                                            |                                         |                     |                         |                        | JCit             | y |
| ジェイシティメールTOP 各メルマガ管理                                                                 | 全メルマガ共通の管理                              | 購読者管理 マー            | イページ管理                  | 配信レポート                 | サポート             |   |
| Image: Top     メルマガメニュニ     メルマガー覧     メルマガTOP       【1】お買い得情報カタログ                   | )<br>発 このメルマガタ                          | D全体設定               |                         | <del>ک</del> ا         | <u>ールを作る</u>     | 5 |
| 基本設定                                                                                 |                                         |                     |                         | 共通設定                   | 全メルマガ共通設定        |   |
| 基本情報の設定                                                                              | 登録時の自動返信メー                              | 詳細な動                |                         |                        |                  |   |
| メルマガ名や差出人情報、署名などのメル<br>マガの基本情報の確認・変更を行います。<br>また、ダブルオプトイン機能を利用する場<br>合は、こちらから設定できます。 | このメルマガに初めて登録<br>者に送信される 自動返信 /<br>更します。 | された際に購読<br>メールの内容を変 | ジェイシテ<br>利用するた<br>級者向け) | ィメールをより便利<br>めの詳細設定を行い | 削に効果的に<br>います。(上 |   |